# " سامانه انگیزشی مادیران"

#### معرفی سامانه:

مجموعه مادیران همواره فروشندگان را به عنوان مهمترین رکن فروش دانسته و بر همین اساس، ایجاد ارتباط مستمر با فروشندگان محترم شبکه فروش مادیران و همچنین حمایت از ایشان را وظیفه خود می داند.

در این راستا و در جهت ایجاد مسیر تعامل با شما عزیزان، سامانه هوشمند مادیران، با نام اختصاری "سهم" ایجاد شده است تا با ثبت سوابق فروش هر یک از محصولات منتخب برندهای X.VISION و TCL در این سامانه، امکان برخورداری از جوایز و پاداش های حمایتی مادیران برای فروشندگان محترم میسر گردد.

#### راه های دسترسی به سامانه:

#### الف- دارندگان سيستم عامل اندرويد:

۱- مراجعه و عضویت در کانال تلگرامی "سامانه انگیزشی مادیران" به آدرس ذیل و دریافت نرم افزار "سهم" و نصب آن بر روی تلفن همراه و ثبت نام در بخش "کاربر جدید":

# https://t.me/joinchat/AAAAAFh8eVIu0dG429SydA

۲- دانلود مستقیم از لینک ذیل: http://www.maadiran.com/download/apps/Maadiran.apk\_

تذکر مهم: این نرم افزار بر روی نسخه های اندروید بالاتر از ۵ قابل نصب می باشد.

#### ب- دارندگان سیستم عامل **IOS و** ...

مراجعه به آدرس اینترنتی ذیل و ثبت نام در بخش "کاربر جدید" (نسخه تحت وب)

#### http://www.sahmclub.com

نکته مهم: در صورت استفاده از لینک مستقیم دانلود و یا نسخه تحت وب، فروشندگان محترم می بایست جهت اطلاع از جشنواره ها، زمان واریز مبالغ و فروشندگان برتر، حتما نسبت به عضویت در کانال تلگرامی فوق اقدام نمایند. (**کلیه اطلاع رسانی های مربوطه از طریق کانال تلگرام صورت می گیرد**)

### روش ثبت نام:

ورود به بخش ثبت نام کاربر جدید (**انتهای صفحه اول نرم افزار و صفحه وب**) و تکمیل کلیه مشخصات خواسته شده به صورت کامل و صحیح:

- تكميل كليه موارد الزامي است.
- در صورت وجود پیشوند یا پسوند در نام و نام خانوادگی، ذکر آن جهت تطبیق مشخصات بانکی الزامی است.
  - در هنگام تایپ شماره تلفن همراه خود دقت نمایید که شماره را به صورت صحیح وارد فرمایید.
    - شماره کارت بانکی را صحیح (۱۶ رقم) وارد فرمایید.
    - شماره حساب و شبا بانكى را به صورت كامل و با درج تمام اعداد و حروف وارد كنيد.
- بارگزاری تصویر اول: تصویر شخص در قالب پرسنلی بارگذاری گردد.(از طریق دوربین سلفی هم می توان از خود عکس گرفت)
  - بارگزاری تصویر دوم: تصویر روی کارت ملی بارگذاری گردد.
  - در انتخاب رمز عبور دقت فرمایید که به راحتی قابل فراموش شدن نباشد. (حداقل ۸ رقم)
- روی گزینه "با شرایط و قوانین مادیران موافقم" کلیک کرده تا شرایط باز شود و سپس آن را تایید و گزینه ثبت نهایی را انتخاب فرمایید.
- در این مرحله پیام کوتاه با مضمون " ثبت نام شما انجام شده و تا ۷۲ ساعت آینده پس از بررسی تایید خواهد شد" را دریافت خواهید کرد.
- پس از بررسی مشخصات ثبت شده توسط فروشنده با فرم اطلاعات تکمیل و مهر شده و تایید نهایی، کاربری فروشنده تایید شده و پیام کوتاه با مضمون "کاربری
  شما فعال گردید" را تا ۷۲ ساعت بعد از ثبت نام دریافت خواهید نمود.
  - اکنون می توانید با درج شماره تلفن همراه خود در بخش نام کاربری و سپس درج رمز عبور (که در زمان ثبت نام، انتخاب کرده اید) وارد سامانه شوید.

## راهنمای استفاده از سامانه:

### مرحله ۱:

در این مرحله شما به عنوان فروشنده محصولات مادیران شناخته شده و پس از اعلام اولین طرح فروش در قسمت <mark>"اخبار و اطلاعات فروش"</mark> میتوانید نسبت به ثبت سریال محصول و مشخصات خریدار در قسمت <mark>"ثبت فروش" ا</mark>قدام نمایید.

- مشخصات خریدار باید به صورت کامل ثبت شود. (نام، شماره تماس و کد ملی)
  سریال ثبت شده حتما می بایست مربوط به محصولات مشخص شده در طرح باشد و در غیر این صورت سریال باطل خواهد شد.
- سریال هم به صورت دستی می تواند ثبت گردد و هم در جهت سهولت کار، از طریق اسکن بارکد نصب شده بر روی جعبه محصول و از طریق موبایل، سریال وارد سامانه می شود. <mark>(در نسخه جدید، برای ثبت دستی سریال نیازی به تغییر زبان گوشی نمی باشد)</mark> در نسخه تحت وب، ثبت سریال صرفا به صورت دستی امکانپذیر است.

## مرحله ۲:

در این مرحله و پس از گذشت ۴۵ روز، با بررسی و تطبیق مشخصات خریدار از اطلاعات خدمات پس از فروش، مبلغ تخصیص یافته به حساب فروشنده واریز می گردد. (سریالهای محاسبه شده در هر مرحله از پرداخت، مربوط به بازه زمانی اول الی پایان هر ماه می باشد که تا روز پانزدهم ماه بعد به حساب فروشندگان واریز می گردد)

- خریدار محصول حتما و الزاما می بایست مصرف کننده نهایی بوده و اگر سریال محصولی دو و یا چند بار ثبت گردد، سریال فروشنده ای تایید خواهد شد که کالا را به مصرف کننده نهایی فروخته باشد.

# معرفی سایر بخشهای نرم افزار:

### اخبار و اطلاعات:

در این بخش امکان مشاهده کلیه طرح ها و اخبار مربوط به سامانه انگیزشی وجود دارد.

### آموزش:

در این بخش به صورت ادواری، مفاد آموزشی جدید در خصوص محصولات به اطلاع فروشندگان محترم خواهد رسید.

# سوابق فروش:

در این بخش امکان مشاهده وضعیت سریال ثبت شده همراه با مشخصات محصول و خریدار کالای فروخته شده وجود دارد.

- در انتظار تایید: سریال تا این لحظه توسط شرکت خدمات نصب نشده است (رنگ زرد)
  - · تایید شده: نصب سریال توسط شرکت خدمات انجام شده است (رنگ آبی)
- پرداخت شده: مبلغ جایزه انگیزشی سریال به حساب فروشنده واریز شده است (رنگ سبز)
- . باطل شده: سریال در بازه زمانی تعریف شده برای جشنواره توسط شرکت خدمات نصب نشده است (رنگ قرمز)

# جوایز روز دستگاه:

در این بخش امکان مشاهده مدل محصولات مشمول جشنواره و بازه زمانی جشنواره قابل مشاهده است.

# ويرايش پروفايل:

در این بخش کاربر می تواند نسبت به تغییر و یا اصلاح مشخصات بانکی، رمز عبور و یا نام فروشگاه محل فعالیت خود اقدام نماید.

# تراکنش ها:

در این بخش امکان مشاهده جمع مبالغ انگیزشی دریافت شده و نیز میزان مطالبات از سامانه وجود دارد. (در نسخه آتی فعال خواهد شد)

در صورت هرگونه سوال و یا ابهام در مورد سامانه انگیزشی، می توانید از طریق راه های ذیل نسبت به رفع مشکل خود خود اقدام فرمایید:

- شماره تلفن های: ۰۲۱۸۲۱۹۱۲۳۸ / ۰۹۰۲۶۰۹۳۶۹۰
- عضویت در کانال تلگرام سامانه انگیزشی: https://t.me/joinchat/AAAAAFh8eVlu0dG429SydA
  - تماس از طریق واتس آپ و تلگرام با شماره ۹۳۶۹۳۶۹۰